|               |       | DESCR | IPTION: | VxS-250 F<br>Test Proce<br>(S-band) | ina1<br>edure |  |
|---------------|-------|-------|---------|-------------------------------------|---------------|--|
|               |       |       |         |                                     |               |  |
|               |       |       |         |                                     |               |  |
|               |       |       |         |                                     |               |  |
|               |       |       |         |                                     |               |  |
|               |       |       |         |                                     |               |  |
|               |       |       |         |                                     |               |  |
|               |       |       |         |                                     |               |  |
|               |       |       |         |                                     |               |  |
|               |       |       |         |                                     |               |  |
|               |       |       |         | ECO N                               | umber:        |  |
|               |       |       |         | Page_                               | of            |  |
|               |       |       |         | Date:                               |               |  |
| SIGN OFF      | DATE: | mm/dd | /уу     | Orig:                               |               |  |
| Proj Eng      |       |       |         |                                     |               |  |
| Mfg Mgr       |       |       |         |                                     |               |  |
| Documentation |       |       |         |                                     |               |  |
| Eng. Mgr      |       |       |         |                                     |               |  |
| Purchasing    |       |       |         |                                     |               |  |

**<u>Scope</u>**: The following procedure covers the final test of the VxS-250 (S-band) video transmitter module.

## Test Equipment required:

| Item                               | Critical parameter                                      | Suggested        |  |
|------------------------------------|---------------------------------------------------------|------------------|--|
| Power supply                       | 0-20V @ 1 amps min.                                     |                  |  |
| DC Ammeter                         | $Rs \le 0.5 \ \Omega$                                   | Fluke 8062       |  |
| Function generator                 | 20 Mhz min., 75 Ohm output                              | Wavetek Model 90 |  |
| RF Power meter                     | 2.5 Ghz min.                                            | HP437            |  |
| Spectrum analyzer                  | 7.5 Ghz min.                                            |                  |  |
| NTSC video pattern generator       | Multi-burst, 75% Color bars, and pulse-and-bar patterns | Tektronix TSG100 |  |
| Microwave signal generator         | +10 dBm min. , 2.5Ghz                                   | Marconi 2041     |  |
| Double balanced diode mixer        | 2.5 GHz                                                 | Mini Circuits    |  |
| Video Modulator/demodulator        | 525 line deemphasis                                     | HP3717A          |  |
| Color video monitor                | None                                                    |                  |  |
| Video waveform analyzer            | VM700                                                   | Tektronix VM700  |  |
| 20 dB attenuator                   | 1 watt, 2.5 GHz                                         |                  |  |
| Microphone connector shorting plug | none                                                    | custom           |  |

## Preliminary Setup:

1. Install a tuning cover on the front (channel select switch) side in place of the standard cover. The tuning cover will remain in place throughout the entire testing sequence.

\_\_\_\_

- 2. Set the DC supply to 10.0 Vdc, current limit to 1.0 amps. Set the supply power switch to OFF.
- 3. Except as noted, the spectrum analyzer controls should be set to AUTO.

Note: Throughout this procedure, items shown **bold** refer to controls on the DUT.

## Alignment:

| STEP | PROCEDURE                                                                                                    | MEASURED<br>AT | USING                | NOTES                                                                                                    |
|------|----------------------------------------------------------------------------------------------------|----------------|----------------------|----------------------------------------------------------------------------------------------------|
| 1.   | Set the DUT <b>power switch</b> to <b>OFF</b> .<br>Set up the test equipment as shown in Fig. 1.<br>Connect the DUT output to the spectrum analyzer. |                |                      |                                                                                                    |
| 2.   | Set the power supply to <b>ON</b> .                                                                                                    |                |                      |                                                                                                    |
| 3.   | Set the DUT <b>power switch</b> to <b>ON</b> .                                                                                                    |                |                      |                                                                                                    |
| 4.   | Set the channel select switch to 4.                                                                                                    |                |                      | This sets the RF output frequency to<br>mid-band, Mic 1 subcarrier to 7.5 MHz, Mic 2<br>subcarrier to 6.0 MHz.<br><u>mid-band frequency:</u><br>S-band : Fo=2450 MHz                         |
| 5.   | Set the function generator to ON to modulate the carrier.                                                                                            |                |                      | <u>Function generator settings:</u><br>Amplitude = 457mV pp<br>Frequency = 761 kHz                                                                                                    |
| 6.   | Set the FM deviation.<br>Adjust R109 to achieve a Bessel null in the output<br>signal frequency spectrum.                                            | J5 (RF output) | Spectrum<br>analyzer | Spectrum analyzer settings:<br>Span = 1 MHz / div.<br>Center Freq. = 2450 MHz.<br>The level of the nulled carrier should be at<br>least 40 dB below the level of the unmodulated<br>carrier. |
| 7.   | Set the function generator to OFF.                                                                                                    |                |                      |                                                                                                    |
| 8.   | Connect the DUT output to the RF power meter.                                                                                                    |                |                      |                                                                                                    |
| 9.   | Measure the RF output power while alternately selecting channels 1, 4, and 7. Select the channel that has the lowest output power.                   | J5 (RF output) | RF power<br>meter    | Make sure the PA tuning cover is installed.                                                                                                    |
| 10.  | Set the RF output power.<br>Adjust R73 to set the output power to<br>270 - 280 mW.                                                                   | J5 (RF output) | RF power<br>meter    |                                                                                                    |

| STEP | PROCEDURE                                                                                                    | MEASURED<br>AT               | USING                | NOTES                                                                                                    |
|------|----------------------------------------------------------------------------------------------------|------------------------------|----------------------|----------------------------------------------------------------------------------------------------|
| 11.  | Set the channel select switch to 1.                                                                                   |                              |                      | This sets the RF output frequency to the lower<br>band-edge, Mic 1 subcarrier to 7.5 MHz, Mic 2<br>subcarrier to 6.0 MHz.<br><u>lower band edge frequency:</u><br>S-band : Fo=2400 MHz       |
| 12.  | Measure the RF output power.                                                                                          | J5 (RF output)               | RF power<br>meter    | RF output power must be 270 mW minimum.                                                                                                    |
| 13.  | Measure the DUT total current.   Record the value on the data sheet.                                                  | Multi I/O<br>connector pin 2 | Digital<br>ammeter   | Total current must be 220 mA. max.                                                                                                    |
| 14.  | Set the channel select switch to 4.                                                                                   |                              |                      | This sets the RF output frequency to<br>mid-band, Mic 1 subcarrier to 7.5 MHz, Mic 2<br>subcarrier to 6.0 MHz.<br><u>mid-band frequency:</u><br>S-band : Fo=2450 MHz                         |
| 15.  | <i>Measure the RF output power.</i><br>Record the value on the data sheet.                                            | J5 (RF output)               | RF power<br>meter    | RF output power must be 250 - 315 mW.                                                                                                    |
| 16.  | Measure the DUT total current.<br>Record the value on the data sheet.                                                 | Multi I/O<br>connector pin 2 | Digital<br>ammeter   | Total current must be 220 mA. max.                                                                                                    |
| 17.  | Set the channel select switch to 7.                                                                                   |                              |                      | This sets the RF output frequency to the upper<br>band-edge, Mic 1 subcarrier to 7.5 MHz, Mic 2<br>subcarrier to 6.0 MHz.                                                                    |
| 18.  | <i>Measure the RF output power.</i><br>Record the value on the data sheet.                                            | J5 (RF output)               | RF power<br>meter    | RF output power must be 250 - 315 mW.                                                                                                    |
| 19.  | <i>Measure the DUT total current.</i><br>Record the value on the data sheet.                                          | Multi I/O<br>connector pin 2 | Digital<br>ammeter   | Total current must be 220 mA. max.                                                                                                    |
| 20.  | Connect the DUT output to the spectrum analyzer.                                                                      |                              |                      |                                                                                                    |
| 21.  | Set the channel select switch to 1.                                                                                   |                              |                      | This sets the RF output frequency to the lower<br>band-edge, Mic 1 subcarrier to 7.5 MHz, Mic 2<br>subcarrier to 6.0 MHz.<br><u>lower band edge frequency:</u><br>S-band : Fo=2400 MHz       |
| 22.  | Set the function generator to ON to modulate the carrier.                                                             |                              |                      |                                                                                                    |
| 23.  | <i>Measure the modulation linearity.</i><br>Measure the depth of the Bessel null. Note the test<br>on the data sheet. | J5 (RF output)               | Spectrum<br>analyzer | Spectrum analyzer settings:<br>Span = 1 MHz / div.<br>Center Freq. = 2400 MHz.<br>The level of the nulled carrier should be at<br>least 20 dB below the level of the unmodulated<br>carrier. |

| STEP | PROCEDURE                                                                                                    | MEASURED<br>AT | USING                | NOTES                                                                                                    |
|------|----------------------------------------------------------------------------------------------------|----------------|----------------------|----------------------------------------------------------------------------------------------------|
| 24.  | Set the function generator to OFF.                                                                                                    |                |                      |                                                                                                    |
| 25.  | <i>Check the levels of the audio subcarriers.</i><br>Measure the levels of the two audio subcarriers.<br>Note the test on the data sheet.            | J5 (RF output) | Spectrum<br>analyzer | Span = 2 MHz / div.<br>Span = 2 MHz / div.<br>Center Freq. = 2400 MHz.<br>The subcarriers should be between –25 and<br>-30 dBc.                                                              |
| 19.  | <b>Check spurious output levels.</b><br>Measure the levels of the 2 <sup>nd</sup> and 3 <sup>rd</sup> harmonics.<br>Note the test on the data sheet. | J5 (RF output) | Spectrum<br>analyzer | Spectrum analyzer settings:<br>Span = 500 MHz / div.<br>Center Freq. = 4800 MHz.<br>The level of the harmonics should be -45 dBc<br>or less.                                                 |
| 26.  | Set the channel select switch to 4.                                                                                                    |                |                      | This sets the RF output frequency to<br>mid-band, Mic 1 subcarrier to 7.5 MHz, Mic 2<br>subcarrier to 6.0 MHz.<br><u>mid-band frequency:</u><br>S-band : Fo=2450 MHz                         |
| 27.  | Set the function generator to ON to modulate the carrier.                                                                                            |                |                      |                                                                                                    |
| 28.  | <i>Measure the modulation linearity.</i><br>Measure the depth of the Bessel null. Note the test<br>on the data sheet.                                | J5 (RF output) | Spectrum<br>analyzer | Spectrum analyzer settings:<br>Span = 1 MHz / div.<br>Center Freq. = 2450 MHz.<br>The level of the nulled carrier should be at<br>least 30 dB below the level of the unmodulated<br>carrier. |
| 29.  | Set the function generator to OFF.                                                                                                    |                |                      |                                                                                                    |
| 30.  | <i>Check the levels of the audio subcarriers.</i><br>Measure the levels of the two audio subcarriers.<br>Note the test on the data sheet.            | J5 (RF output) | Spectrum<br>analyzer | Spectrum analyzer settings:<br>Span = 2 MHz / div.<br>Center Freq. = 2450 MHz.<br>The subcarriers should be between –25 and –<br>30 dBc.                                                     |
| 31.  | <i>Check spurious output levels.</i><br>Measure the levels of the 2 <sup>nd</sup> and 3 <sup>rd</sup> harmonics.<br>Note the test on the data sheet. | J5 (RF output) | Spectrum<br>analyzer | Spectrum analyzer settings:<br>Span = 500 MHz / div.<br>Center Freq. = 4900 MHz.<br>The level of the harmonics should be -45 dBc<br>or less.                                                 |
| 32.  | Set the channel select switch to 7.                                                                                                    |                |                      | This sets the RF output frequency to the upper<br>band-edge, Mic 1 subcarrier to 7.5 MHz, Mic 2<br>subcarrier to 6.0 MHz.                                                                    |
| 33.  | Set the function generator to ON to modulate the carrier.                                                                                            |                |                      |                                                                                                    |

| STEP | PROCEDURE                                                                                                    | MEASURED<br>AT | USING                | NOTES                                                                                                    |
|------|----------------------------------------------------------------------------------------------------|----------------|----------------------|----------------------------------------------------------------------------------------------------|
| 34.  | <i>Measure the modulation linearity.</i><br>Measure the depth of the Bessel null. Note the test<br>on the data sheet.                                | J5 (RF output) | Spectrum<br>analyzer | Spectrum analyzer settings:<br>Span = 1 MHz / div.<br>Center Freq. = 2500 MHz.<br>The level of the nulled carrier should be at<br>least 20 dB below the level of the unmodulated<br>carrier.                                              |
| 35.  | Set the function generator to OFF.                                                                                                    |                |                      |                                                                                                    |
| 36.  | <i>Check the levels of the audio subcarriers.</i><br>Measure the levels of the two audio subcarriers.<br>Note the test on the data sheet.            | J5 (RF output) | Spectrum<br>analyzer | <u>Spectrum analyzer settings:</u><br>Span = 2 MHz / div.<br>Center Freq. = 2500 MHz.<br>The subcarriers should be between –25 and –<br>30 dBc.                                                                                           |
| 37.  | <i>Check spurious output levels.</i><br>Measure the levels of the 2 <sup>nd</sup> and 3 <sup>rd</sup> harmonics.<br>Note the test on the data sheet. | J5 (RF output) | Spectrum<br>analyzer | Spectrum analyzer settings:<br>Span = 500 MHz / div.<br>Center Freq. = 5000 MHz.<br>The level of the harmonics should be -45 dBc<br>or less.                                                                                              |
| 38.  | Set up the equipment as shown in Fig. 2.                                                                                                    |                |                      |                                                                                                    |
| 39.  | Connect the video modem output to the VM700 analyzer.                                                                                                |                |                      |                                                                                                    |
| 40.  | Set the channel select switch to 4.                                                                                                    |                |                      | This sets the RF output frequency to<br>mid-band, Mic 1 subcarrier to 7.5 MHz, Mic 2<br>subcarrier to 6.0 MHz.                                                                                                    |
| 41.  | Set the video pattern to generate a multiburst pattern.                                                                                              |                |                      |                                                                                                    |
| 42.  | Set the VM700 analyzer to measure the transmitter frequency response.                                                                                |                |                      | <u>VM700 analyzer keystrokes:</u><br>-Adjust the analyzer to view a line in the<br>range of 21 to 262 (field 1 or 2)<br>-press <measure>, then select<br/>MULTIBURST from the lists on the<br/>display<br/>-select averaging ON</measure> |
| 43.  | Check the video response.                                                                                                    | J5 (RF output) | VM700                | The video signal should measure 0 $\pm$ 0.5 dB from 0.5 to 4.2 MHz.                                                                                                    |
|      | Note the test on the data sheet.                                                                                                    |                |                      |                                                                                                    |
| 44.  | Set the video pattern to generate a 75% color bar pattern.                                                                                           |                |                      |                                                                                                    |
| 45.  | Check performance with color bar pattern.                                                                                                    | J5 (RF output) | Video monitor        | The picture should be clean and free of noise<br>or distortion.                                                                                                    |
|      | Observe the demodulated Video picture on the video monitor. Note the test on the data sheet.                                                         |                |                      |                                                                                                    |
| 46.  | Set the video pattern to generate a pulse and bar pattern.                                                                                           |                |                      |                                                                                                    |

| STEP | PROCEDURE                                                                                                    | MEASURED<br>AT | USING         | NOTES                                                        |
|------|----------------------------------------------------------------------------------------------------|----------------|---------------|--------------------------------------------------------------|
| 47.  | Check performance with pulse and bar<br>pattern.<br>Observe the demodulated Video picture on the<br>video monitor. Note the test on the data sheet. | J5 (RF output) | Video monitor | The picture should be clean and free of noise or distortion. |
| 48.  | End of test.                                                                                                    |                |               | Remove the tuning cover from the DUT.                        |

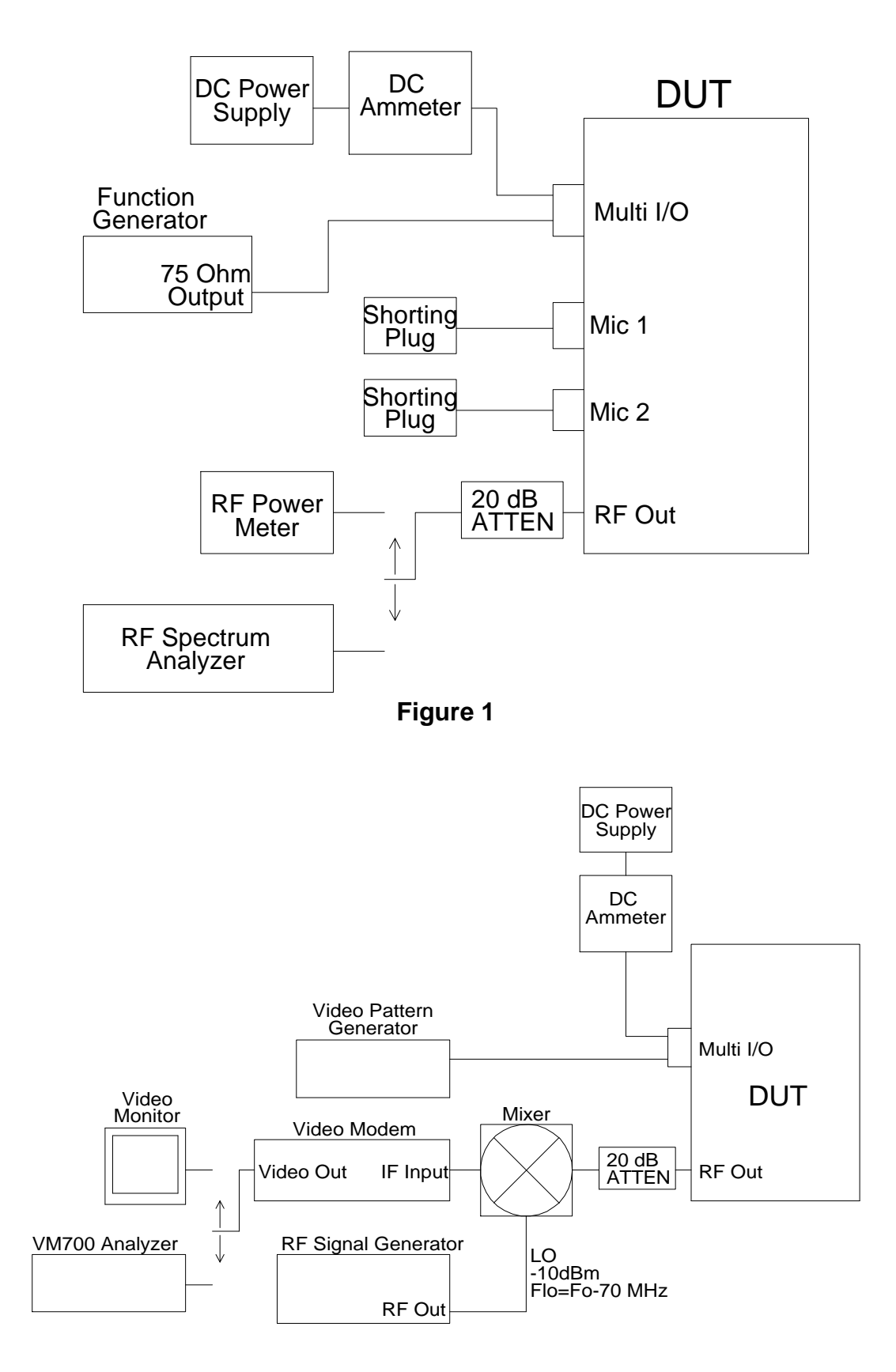

## Figure 2